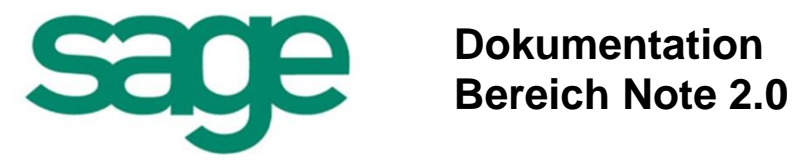

#### Inhalt

| 1.        | VOR          | WORT                                                                   | 5        |
|-----------|--------------|------------------------------------------------------------------------|----------|
| 2.        | ERS          | TE SCHRITTE – VORBEREITUNGSARBEITEN                                    | 6        |
| 3.<br>VEI | BEN<br>RFÜG  | ÖTIGTE FUNKTIONEN, DIE IN PAYROLL (DESKTOP) ZUR<br>GUNG STEHEN         | 8        |
| 3.1.      | Mit          | arbeiter anlegen                                                       | 8        |
| 4.<br>ZUI | BEN<br>R VEI | ÖTIGTE FUNKTIONEN DIE IM PERSONNEL MANAGEMENT (DESKT<br>RFÜGUNG STEHEN | OP)<br>9 |
| 4.1.      | Da           | s Formular AN (Info) und das Formular AN (Lohn)                        | 9        |
| 4.2.      | Mit          | arbeiter anlegen                                                       | 9        |
| 5.        | PRO          | ZESSGESTALTUNG MIT DEM WORKFLOWDESIGNER                                | 11       |
| 5.1.      | Wo           | orkflow-Service/ Workflow-Dienst                                       | 11       |
| 5.        | .1.1.        | Wozu dient der Service?                                                | 11       |
| 5.        | .1.2.        | Installation des Service                                               | 11       |
| 6.        | AUS          | GELIEFERTE STANDARDWORKFLOWS                                           | 15       |
| 6.1.      | Au           | fgabe aus Gesprächsnotiz                                               | 15       |
| 6.2.      | Tei          | ilen einer Gesprächsnotiz                                              | 16       |
| 6.3.      | We           | iterleiten einer Gesprächsnotiz                                        | 16       |
| 7.        | ARB          | EITEN MIT SAGE HR NOTE 2.0                                             | 17       |
| 7.1.      | Ein          | lleitung                                                               | 17       |
| 7.2.      | Be           | nutzer und Rollen                                                      | 17       |
| 7.3.      | Sic          | herheit                                                                | 17       |
| 7.        | .3.1.        | Mehrwert einer Rolle                                                   | 17       |
| 7.        | .3.2.        | Vorgehen bei der Rollenanlage                                          | 18       |
| 7.        | .3.3.        | Vorgehen beim Löschen einer Rollen                                     | 18       |
| 7.        | .3.4.        | Vorgehen bei Rechtezuweisung einer Rolle                               | 18       |

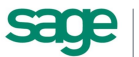

| 7.3.5.  | Vorgehen bei der Einrichtung des E-Mail-Server-Systems                 | 18 |
|---------|------------------------------------------------------------------------|----|
| 7.3.6.  | Vorgehen bei der Hinterlegung der Organisationsstruktur für die Rollen | 19 |
| 7.3.7.  | Benutzer einer Rolle zuweisen                                          | 19 |
| 7.3.8.  | Benutzer aus einer Rolle entfernen                                     | 19 |
| 7.3.9.  | Vorgehen, wenn man einer Rolle keine Nutzer zuordnen kann              | 19 |
| 7.4. Ko | ommunikation                                                           | 20 |
| 7.4.1.  | Vorgehen beim Anlegen einer Kommunikation                              | 20 |
| 7.4.2.  | Vorgehen beim Löschen einer Kommunikation                              | 20 |
| 7.4.3.  | Vorgehen beim Umbenennen einer Kommunikation                           | 20 |
| 7.4.4.  | Vorgehen beim Bearbeiten einer Kommunikation                           | 21 |
| 7.4.5.  | Mitgelieferte änderbare Kommunikationsvorlagen                         | 21 |
| 7.5. Vo | orgaben                                                                | 21 |
| 7.5.1.  | Vorgehen beim Anlegen einer Vorgabe                                    | 21 |
| 7.5.2.  | Vorgehen beim Löschen einer Vorgabe                                    | 22 |
| 7.5.3.  | Vorgehen beim Umbenennen/ Bearbeiten einer Vorgabe                     | 22 |
| 7.5.4.  | Mitgelieferte änderbare Gesprächstypen-Vorlagen                        | 22 |
| 7.6. Ge | esprächsnotizen anlegen und bearbeiten                                 | 23 |
| 7.6.1.  | Anlegen einer Gesprächsnotiz                                           | 23 |
| 7.6.2.  | Bearbeiten einer Gesprächsnotiz                                        | 24 |
| 7.6.3.  | Teilen einer Gesprächsnotiz                                            | 24 |
| 7.6.4.  | Aufgaben für andere aus einer Gesprächsnotiz generieren                | 26 |
| 7.7. Ge | eteilte Gesprächsnotizen                                               | 26 |
| 7.7.1.  | Geteilte Gesprächsnotizen anschauen                                    | 27 |
| 7.7.2.  | Bearbeiten einer geteilten Gesprächsnotiz                              | 27 |
| 7.8. Of | ffene Aufgaben aus Gesprächsnotizen verwalten                          | 28 |
| 7.8.1.  | Verwalten von Aufgaben aus Gesprächsnotizen                            | 29 |
| 7.8.2.  | Erledigen von erhaltenen Aufgaben aus Gesprächsnotizen                 | 29 |
| 7.8.3.  | Anzeige von offenen Aufgaben aus Gesprächsnotizen in der Startseite    | 30 |

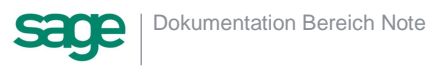

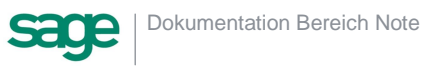

## 1. Vorwort

Mitarbeitergespräche bzw. Gespräche im Allgemeinen gehören, gemeinsam mit den "harten" Unternehmenskennzahlen, zu den wichtigsten Steuerungsinstrumenten in Unternehmen, im speziellen für Führungskräfte.

Neben der Steuerung und Koordinierung des täglichen Arbeitsablaufs, werden auch Gespräche aus anderen Gründen zwischen Führungskräften und Mitarbeitern notwendig, zum Beispiel:

- Lob- oder Kritikgespräche
- Teamgespräche
- Bewertungsgespräche
- Beurteilungsgespräche
- Potentialgespräche
- Coachinggespräche

Gerade bei kritischen Gesprächen wie Trennungs- oder Konfliktgespräch ist es wichtig Inhalte zu dokumentieren. Ebenso ist es wichtig die Planung eines Aufstieges oder die Änderungen von Aufgaben am Arbeitsplatz festzuhalten.

Dies ist eine Rückversicherung sowohl für die Führungskräfte als auch für die Mitarbeiter.

In der Überzeugung, gerade diese "weichen" Steuerungselemente für Führungskräfte und Mitarbeiter von enormer Wichtigkeit sind, gibt es das Modul "HR Note" bzw. "Gesprächsnotizen".

- Dokumentieren Sie Gespräche schnell und einfach für sich selbst oder sichtbar für andere
- Erzeugen Sie Aufgaben aus Gesprächsnotizen und übergeben Sie diese Mitarbeitern
- Verwalten Sie Ihre gestellten oder erhaltenen Aufgaben und verfolgen Sie die Abarbeitung nach
- Leiten Sie Gesprächsnotizen an andere weiter, ohne dass diese Zugriff auf die Notiz erhalten.
- Sehen Sie wer, wann, welche Änderungen an der Gesprächsnotiz vorgenommen hat und verfolgen Sie diese im Änderungsprotokoll nach.
- Legen Sie als Ersteller einer Gesprächsnotiz fest, wer die Notiz sehen und schreiben kann oder behalten Sie diese nur für sich selbst sichtbar.

Profitieren Sie von den Vorteilen einer strukturierten Dokumentation und optimieren Sie somit ihre Personalarbeit.

Beachten Sie hierbei das Produkt HR Note separat als Zusatzprodukt zu ihrer Personalabrechnung oder ihrem Personalmanagement erworben und lizensiert werden muss.

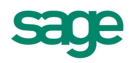

## 2. Erste Schritte – Vorbereitungsarbeiten

Um mit dem Produktarbeiten zu können sind folgende Vorbereitende Arbeiten notwendig:

- 1. Installieren Sie das Desktop-Produkt ggf das aktuelle Onlineupdate
- 2. Installieren Sie das Sage HR Portal ggf mit den aktuellen Patch
- 3. Hinterlegen Sie eine gültige Lizenz mit dem freigeschaltetem Produkt
- 4. Verbinden Sie Ihre Datenbank
- 5. Rufen Sie den Administrationsbereich des Mitarbeiterportals auf und wechseln Sie in das Register <Einstellungen>.
- Im Bereich <E-Mail-Server-Einstellungen> hinterlegen Sie bitte analog zum Genehmigungswesen in der Personalwirtschaft Ihre Einstellungen zum E-Mail-Versand.

| EMail-Server-Einstellungen                                                |                                                                                 |
|---------------------------------------------------------------------------|---------------------------------------------------------------------------------|
| Um die Applikation mit einem korrek<br>Sie die folgenden Daten korrekt au | tten E-Mail-Verkehr zu verwenden, ist es notwendig, dass<br>sfüllen und testen. |
| Servername:                                                               | <br>bitte EMail-Server hinterlegen>                                             |
|                                                                           | C Anmeldung erforderlich                                                        |
| SMTP-Server Login:                                                        |                                                                                 |
| SMTP-Server Passwort:                                                     |                                                                                 |
|                                                                           | Absenderadresse überschreiben                                                   |
| Absender-Adresse:                                                         |                                                                                 |
| Antwort-Adresse:                                                          |                                                                                 |

7. Im Bereich <Organisationsstruktur> hinterlegen Sie bitte eine Standardorganisationsstruktur, auf welcher die spätere Rollenzuordnung basieren soll. Die gewählte Struktur sollte in der Personalwirtschaft bereits zur Anwendung kommen und gepflegt sein. Hier bietet sich eine Struktur an, die bereits als Grundlage für das Genehmigungswesen dient. Im Zweifelsfall wählen Sie bitte die Struktur "MD/AbrKr/AN". Speichern Sie bitte Ihre Eingaben.

| Organisationsstruktur<br>In den Rollen und im Workflow besteht die Möglichkeit Organisationseinheiten zuzuordnen, um<br>bei flexblen Strukturen die Pflege der Rollen und Workflows zu vereinfachen. Um die Auswahl<br>dieser Organisationseinheiten auf ein notwendiges Maß zu reduzieren, muss die<br>Standardstruktur ausgewählt werden können. |  | zuzuordnen, um<br>Um die Auswahl<br>Ie |
|----------------------------------------------------------------------------------------------------|--|----------------------------------------|
| Auswahl einer MD/Gruppen Standardorganisationsstruktur                                                                                                    |  | ٣                                      |

- 8. Wechseln Sie anschließend auf die Seite <Sicherheit>.
- 9. Auf dieser Seite definieren Sie die Rollenzuweisungen der einzelnen Benutzer. Der Zugriff auf den Gesprächsnotizen-Bereich wird nur den Benutzern gewährt, welche einer Rolle zugewiesen wurden. Hier ist zunächst nur das Register <Zuordnungen> wichtig. In den zwei weiteren Registern definieren Sie die Zugriffsrechte auf die einzelnen Bereiche je nach Rolle. Hier sind bereits Standardeinstellungen vordefiniert. Um die Rollenzuordnung vorzunehmen, wählen Sie bitte zunächst im oberen Bereich die entsprechende Rolle.

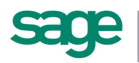

| Adminis<br>Aktiv                       | trator                    | Arbeitnehmer<br>Aktiv | Führungskraft<br>Aktiv | Sachbearbeiter<br>Aktiv | Liste |
|----------------------------------------|---------------------------|-----------------------|------------------------|-------------------------|-------|
| Zuordnungen Bewerber                   | Einstellungen             | . —                   | *                      |                         |       |
| Benutzer<br>Es sind aktuel keine Daten | Mitarbeiter<br>vorhanden. | Organisationseinheit  | MdNr                   | AnNr                    |       |
| s sind aktuell keine Daten             | vorhanden.                |                       |                        |                         |       |
|                                        |                           |                       |                        |                         |       |
|                                        |                           |                       |                        |                         |       |
|                                        |                           |                       |                        |                         |       |
|                                        | L.                        |                       |                        |                         |       |

10. Danach klicken Sie im unteren Bereich auf das Icon 4. Es öffnet sich eine Auswahlliste mit allen der Organisationsstruktur zugeordneten Arbeitnehmern, die über ein Login in der Benutzerverwaltung verfügen.

| B | Benutzer zuordnen 🗙 |                   |                   |                      |           |       |      |    |
|---|---------------------|-------------------|-------------------|----------------------|-----------|-------|------|----|
|   |                     | Benutzer          | Mitarbeiter       | Organisationseinheit | MdNr      | AnNr  |      | *  |
|   |                     | PLP               | Brinckmann        | Geschäftsführung     | 4         | 1     | *    | E  |
|   |                     | Feste BeundAbzüge | Feste BeundAbzüge | Angestellte          | 1         | 2     |      |    |
|   |                     | Frei-Kug Willi    | Frei-Kug          | Arbeiter             | 1         | 15    |      |    |
|   | V                   | Gehalt Manuela    | Gehalt            | Angestellte          | 1         | 1     |      |    |
|   |                     | GG                | Geschäftsführer   | Geschäftsführung     | 1         | 22    |      |    |
|   |                     | PLM               | Geschäftsführer   | Geschäftsführung     | 3         | 3     |      |    |
|   |                     | Giller Egon       | Giller            | Beamte               | 2         | 16    |      | -  |
|   |                     |                   |                   |                      | Speichern | 🖉 Abb | rech | en |

11. Wählen Sie hier bitte die gewünschten Benutzer und bestätigen die Auswahl mit <Speichern>. Die gewählten Benutzer sind ab sofort Mitglieder der gewählten Rolle und können ab jetzt den Gesprächsnotiz-Bereich im Mitarbeiterportal aufrufen. Benutzer der Rolle "Administrator" können diese Einstellungen anschließend auch direkt im Einstellungsbereich des Mitarbeiterportals vornehmen.

| Benutzer 🔥     |                 |                      |      |      |   |
|----------------|-----------------|----------------------|------|------|---|
| Benutzer       | Mitarbeiter     | Organisationseinheit | MdNr | AnNr |   |
| Gehalt Manuela | Gehalt, Manuela | Angestellte          | 1    | 1    | × |

12. Installieren Sie abschließend den Workflowservice und starten Sie diesen. Vergleichen Sie auch hier: <u>Workflow-Service</u>

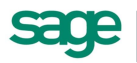

## 3. Benötigte Funktionen, die in Payroll (Desktop) zur Verfügung stehen

### 3.1. Mitarbeiter anlegen

Öffnen Sie das Formular <Arbeitnehmer> über den Menüpunkt <Datenstamm: Arbeitnehmer>. Legen Sie über die Schaltfläche einen neuen Datensatz an. Geben Sie in das Feld <PersNr> eine Ziffer ein. Diese Personalnummer kann später nicht mehr verändert werden. Bestätigen Sie mit der Eingabetaste (Enter). Bestätigen Sie die Nachfrage des Systems mit <Ja>. Wenn das Programm automatisch die nächste freie Personalnummer ermitteln soll, dann geben Sie bitte als neue Personalnummer das Zeichen "\*" ein.

Sie sollten darauf achten, dass folgende Daten unbedingt erfasst werden:

| Daten                               | Feld Arbeitsschritt                                                                   |
|-------------------------------------|---------------------------------------------------------------------------------------|
| Nach Neuanlage                      | Arbeitnehmernummer eingeben<br>(nachträglich nicht veränderbar)                       |
| Arbeitnehmer: Person: Anschrift     | Name, Vorname, Geburtsdatum,<br>Postleitzahl                                          |
| Arbeitnehmer: Person: Arbeit        | Eintrittsdatum                                                                        |
| Arbeitnehmer: Person: Bank          | Bankverbindung                                                                        |
| Arbeitnehmer: Person: Be-/ Abzüge   | Feste (regelmäßig wiederkehrende)<br>Bezüge eintragen                                 |
| Arbeitnehmer: Person: BG            | BG zuordnen, Stundenberechnung<br>festlegen, Unternehmenszweig zuordnen               |
| Arbeitnehmer: Steuer/ SV: ELStAM    | Steuerklasse auswählen, Konfession auswählen                                          |
| Arbeitnehmer: Steuer/ SV: Tätigkeit | Versicherungsnummer eintragen,<br>Personen-, Tätigkeits- und B-Schlüssel<br>auswählen |
| Arbeitnehmer: Steuer/ SV: Kassen    | SV-Schlüssel eingeben, Krankenkasse zuordnen                                          |
| Arbeitnehmer: Steuer/ SV: GebDaten  | Nationalität auswählen                                                                |

Alle weiteren Entgeltabrechnungsthemen entnehmen Sie bitte dem Handbuch "Payroll"

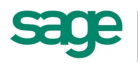

## 4. Benötigte Funktionen die im Personnel Management (Desktop) zur Verfügung stehen

## 4.1. Das Formular AN (Info) und das Formular AN (Lohn)

Bei der Anzeige des Datenstamms für die Mitarbeiter wird zwischen den Daten, die aus dem Abrechnungssystem stammen, und Daten, die das Personalinformationssystem berühren, unterschieden. Für beide Datensatzgruppen gibt es verschiedene Formulare, zwischen denen durch Klicken auf die Schaltfläche <Aktionen: AN [Lohn]> bzw. <Aktionen: AN [Info]> gewechselt werden kann.

Alle blau hinterlegten Felder können im Personalinformationssystem nicht verändert werden. Die Erläuterungen zur Dateneingabe beschränken sich somit auf die Felder, auf die im Personalinformationssystem zugegriffen werden kann.

### 4.2. Mitarbeiter anlegen

Bei der Neuanlage von Mitarbeitern ist folgender Grundsatz zu beachten:

Nutzung der Personalwirtschaft als integrierte Lösung (Abrechnungssystem und Personalinformationssystem)

- Neuanlage von Mitarbeitern ausschließlich im Abrechnungssystem
- Eingabe von Eintritts-/ Austrittsdaten nur im Abrechnungssystem möglich
- Keine Änderung abrechnungsrelevanter Daten im Personalinformationssystem

Nutzung des Personalinformationssystems im Stand-Alone-Modus (nicht gemeinsam mit dem Entgeltabrechnungssystem)

- Neuanlage von Mitarbeitern im Personalinformationssystem
- Änderung von abrechnungsrelevanten Daten (einschließlich Eintritts-/ Austrittsdaten) im Personalinformationssystem

Öffnen Sie das Formular <Arbeitnehmer (Lohn)>. Legen Sie über die Schaltfläche [>\*] einen neuen Datensatz an. Geben Sie in das Feld <PersNr> eine Ziffer ein. Diese Personalnummer kann später nicht mehr verändert werden. Bestätigen Sie mit der Eingabetaste (Enter). Bestätigen Sie die Nachfrage des Systems mit <Ja>.

Erfassen Sie nun folgende Daten:

| Daten                              | Feld                                       | Erläuterung                    |
|------------------------------------|--------------------------------------------|--------------------------------|
| Arbeitnehmer: Person:<br>Anschrift | Name, Vorname,<br>Geburtsdatum, Geschlecht | Allgemeine Identifikation      |
|                                    | Strasse, Postleitzahl, Ort,<br>Land        | Adressdaten für Schriftverkehr |
|                                    | Suchbegriffe                               | Optional, zusätzliches         |

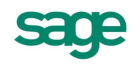

|                                        |                                                       | Sortierkriterium                                                                                                    |
|----------------------------------------|-------------------------------------------------------|----------------------------------------------------------------------------------------------------|
| Arbeitnehmer: Person:<br>Arbeit        | Eintrittsdatum                                        | Status "aktiv", Berücksichtigung<br>für Besetzungen,<br>Betriebszugehörigkeit,<br>Auswertungen                                                                                     |
|                                        | Konzerneintritt                                       | Berücksichtigung für<br>Besetzungen,<br>Betriebszugehörigkeit,<br>Auswertungen                                                                                                    |
|                                        | Probezeit                                             | Termingrundlage für<br>Personalentscheidungen                                                                                                    |
| Arbeitnehmer: Person:<br>Arbeitszeit   | Arbeitszeittabelle                                    | Umfang der Beschäftigung des<br>Arbeitnehmers,<br>Kapazitätsauswertungen                                                                                                    |
| Arbeitnehmer: Person:<br>KoSt/ KoTr    | Kostenstellen,<br>Kostenträger, ggf.<br>Aufteilung    | Zuordnung von Arbeitnehmern<br>hinsichtlich der<br>Kostenrechnung, zusätzliches<br>Kriterium für organisatorische<br>Zuordnung, Filter- und<br>Sortierkriterium in<br>Auswertungen |
| Arbeitnehmer: Steuer/<br>SV: Tätigkeit | Personengruppenschlüssel                              | SV-rechtliche Einordnung der<br>Arbeitnehmer, zur<br>Unterscheidung zwischen<br>Auszubildende, Aushilfen,<br>normalen Arbeitnehmern usw.                                           |
| Arbeitnehmer: Tarif:<br>Vergütung      | Tariftabelle,<br>Vergütungsgruppe,<br>Vergütungsstufe | Grundlage für Personalkosten,<br>Auswertung der<br>Vergütungsdaten                                                                                                    |
| Arbeitnehmer: Tarif:<br>Dienst         | Dienstelle und Datum                                  | Informationen über<br>Vorarbeitgeber                                                                                                    |
| Arbeitnehmer: Extras:<br>Vertrag       | Bezeichnung und Datum                                 | Vertragsdaten, Datumswerte<br>zur Erzeugung von<br>Wiedervorlagen für<br>Personalentscheidungen                                                                                    |

Alle weiteren Personalmanagementthemen entnehmen Sie bitte dem Handbuch "Personnel Management"

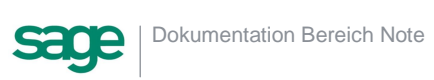

## 5. Prozessgestaltung mit dem Workflowdesigner

Der Workflowdesigner steht nicht in allen Produktvarianten zur Verfügung. Die beschriebenen Standardworkflows (vgl <u>Ausgelieferte Standardworkflows</u>) sind jedoch für alle Produktvarianten gültig.

Sofern Sie eine Lizensierung des Prozessgestalters gewählt haben, können Sie diesen über den Punkt <Prozessgestaltung> <sup>●</sup> öffnen.

Aktuell können Sie das Produkt Sage HR Note 2.0 ausschließlich als Basic-Version ohne Workflowdesigner erwerben.

## 5.1. Workflow-Service/Workflow-Dienst

#### 5.1.1. Wozu dient der Service?

Der Workflow-Service ist ein Teil des Workflows. Er wird zur Abarbeitung der Workflows benötigt. Seine Aufgabe ist es, automatisch Aufgaben der Workflows zu überprüfen und gegebenenfalls abzuarbeiten.

Zusätzlich ist er für die Versendung aller E-Mails des Systems zuständig.

#### 5.1.2. Installation des Service

Bitte loggen Sie sich auf dem Zielrechner – beispielsweise dem Webserver – als Administrator ein. Kopieren Sie dann den Ordner des Service auf die lokale Festplatte. Führen Sie dann das Setup als Administrator aus (Rechtsklick auf die Applikation und <Als Administrator ausführen>):

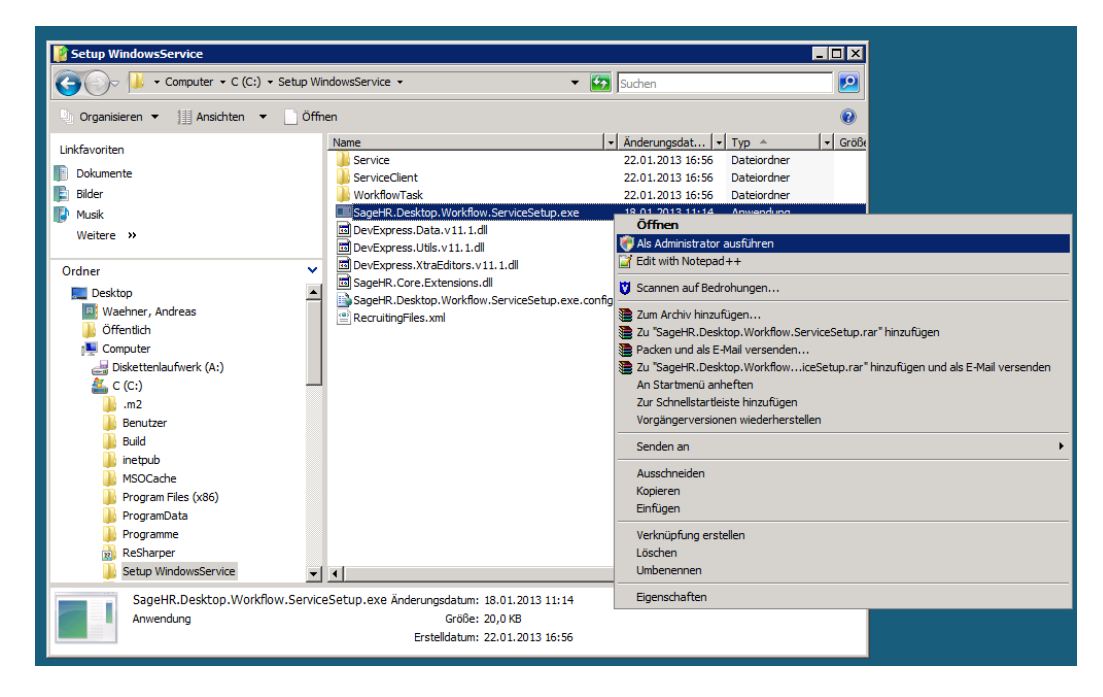

Es öffnet sich dann dass Installations-Utility:

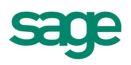

| Workflow Service Installa | tions-Utility                |                   | × |
|---------------------------|------------------------------|-------------------|---|
| Installationsverzeichnis: | c:\RecruitingWorkflowService |                   |   |
|                           | Install Service              | Uninstall Service |   |

Durch Betätigung von <Install Service> wird er in das Verzeichnis <C:\RecruitingWorkflowService> installiert. Nach Abschluss erscheint folgendes Fenster:

| Personalwirtschaftsdienst-Manager          |
|--------------------------------------------|
| Dienst Anmeldung Aufgaben Benachrichtigung |
| Dienst                                     |
| Dienst: Personalwirtschafts-Dienst         |
| Status: Beendet                            |
|                                            |
|                                            |
|                                            |
|                                            |
|                                            |
|                                            |
|                                            |
|                                            |
| Übernehmen Beenden                         |
|                                            |

Gehen Sie bitte auf die Seite < Anmeldung> und geben Sie Ihre Daten ein. Vergewissern Sie sich durch </ verbindung testen>, dass die Daten korrekt sind:

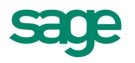

| Personalwirtschaftsdienst-Manager |                           |  |  |
|-----------------------------------|---------------------------|--|--|
| Dienst Anmeldung                  | Aufgaben Benachrichtigung |  |  |
| Datenbank                         |                           |  |  |
| SQL Server:                       | mein-sql-server           |  |  |
| SQL Datenbank:                    | meine-datenbank           |  |  |
| SQL Benutzer:                     | mein-nutzer               |  |  |
| Kennwort:                         | •••••                     |  |  |
| Abfrageintervall:                 | 3000                      |  |  |
|                                   | Verbindung testen         |  |  |
|                                   |                           |  |  |
|                                   |                           |  |  |
|                                   |                           |  |  |
|                                   |                           |  |  |
|                                   | Übernehmen Beenden        |  |  |

Wichtig: Betätigen Sie anschließend <Übernehmen>!

Danach wechseln Sie bitte auf die Seite <Benachrichtigung>. Tragen Sie dort Ihre E-Mail sowie die Daten Ihres SMTP-Servers ein. Vergewissern Sie sich durch <Testen>, dass die Daten korrekt sind:

| Personalwirtschaftsdienst-Manager          |  |  |  |
|--------------------------------------------|--|--|--|
| Dienst Anmeldung Aufgaben Benachrichtigung |  |  |  |
| Benachrichtigungen                         |  |  |  |
| Ereignisse an E-Mail Adresse senden:       |  |  |  |
| E-Mail: meine@Email.de                     |  |  |  |
| SMTP Server: mein-Smtp-Server              |  |  |  |
| Anmeldung erforderlich                     |  |  |  |
| Benutzer:                                  |  |  |  |
| Passwort:                                  |  |  |  |
|                                            |  |  |  |
| Testen                                     |  |  |  |
|                                            |  |  |  |
|                                            |  |  |  |
|                                            |  |  |  |
|                                            |  |  |  |
| Ubernehmen Beenden                         |  |  |  |

Wichtig: Betätigen Sie anschließend <Übernehmen>!

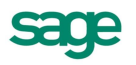

Wechseln Sie anschließend auf die erste Seite (<Dienst>) und betätigen Sie das Symbol mit dem grünen Pfeil. Anschließend sollte der Service laufen:

| Personalwirtschaftsdienst-Manager          |
|--------------------------------------------|
| Dienst Anmeldung Aufgaben Benachrichtigung |
| Dienst                                     |
| Dienst: Personalwirtschafts-Dienst         |
|                                            |
|                                            |
|                                            |
|                                            |
|                                            |
|                                            |
|                                            |
|                                            |
| Übemehmen Beenden                          |
|                                            |

Die Installation ist damit beendet.

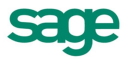

## 6. Ausgelieferte Standardworkflows

Mit der Auslieferung verfügt das Produkt über mitgelieferte Standardworkflows. Diese unterstützen die Einrichtung bzw. bilden die Basis zu Ausführbaren Aktionen die aus einem Gespräch in einem Unternehmen ablaufen. Vorteil: die Einrichtungszeit verringert sich.

## 6.1. Aufgabe aus Gesprächsnotiz

Der Standardworkflow für die Erstellung einer Aufgabe aus einer Gesprächsnotiz für eine dritte Person. Die Gesprächsnotiz ist durch das Erstellen einer Aufgabe nicht automatisch für den Dritten sichtbar- lediglich der markierte Teil der Gesprächsnotiz wird in die E-Mail-Kommunikation übernommen.

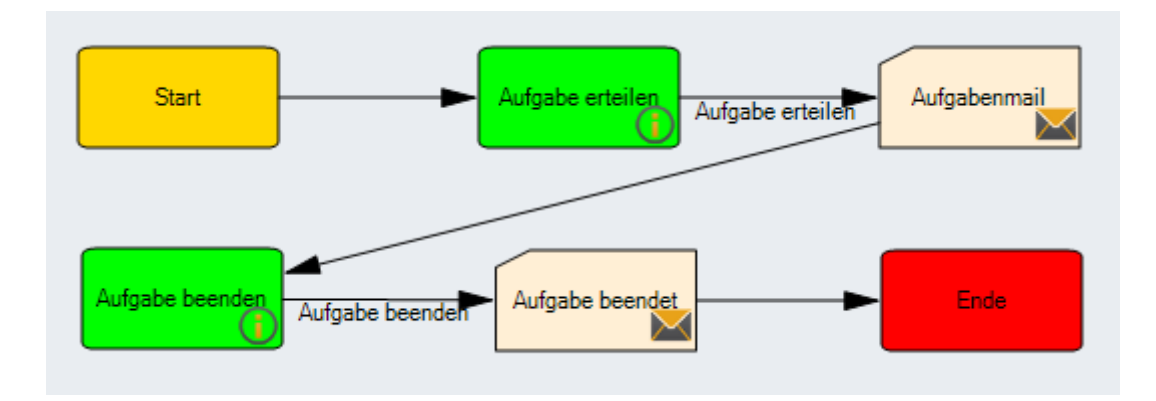

<Start>

Klick auf <Aufgabe erteilen>

Aktion <Aufgabenmail>

Kommunikation: Es wird eine E-Mail versendet- der Empfänger kann frei gewählt werden, dies ist die Person, welche dann die E-Mail als Aufgabe erhalten kann. Die Kommunikation kann bearbeitet werden.

Entscheidung <Aufgabe beendet>

Aktion <Aufgabe beendet>

Kommunikation: Es wird eine E-Mail versendet- an den Ersteller der Aufgabe. Die Kommunikation kann bearbeitet werden.

<Ende>

Die Gesprächsnotiz ist auch nach Abarbeitung der Aufgabe für den Ersteller und die Personen, welche eine Freigabe erhalten sichtbar.

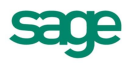

## 6.2. Teilen einer Gesprächsnotiz

Der Standardworkflow um eine Gesprächsnotiz mit anderen Mitarbeitern im Unternehmen zu teilen, gemeinsam zu bearbeiten oder Informativ bereitzustellen.

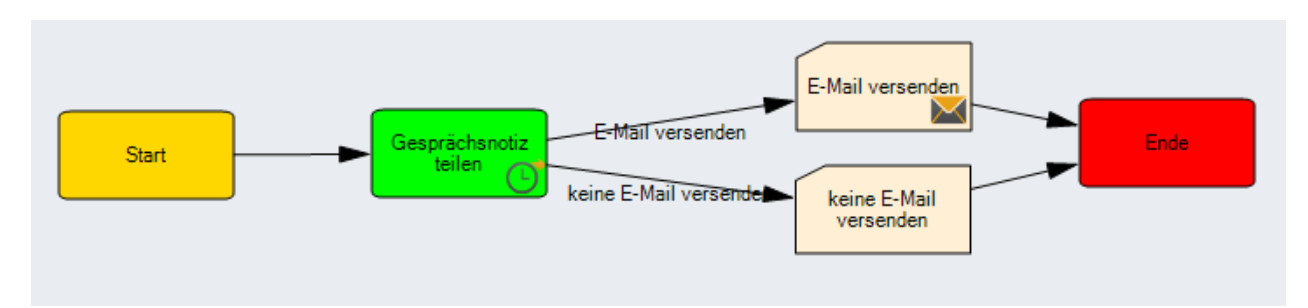

<Start>

Klick <Gesprächsnotiz teilen>

Aktion <Teilen>

Kommunikation: Es wird eine E-Mail an die gewählten Personen gesendet mit welchen die Gesprächsnotiz geteilt werden soll. Die Kommunikation kann bearbeitet werden.

Die Mails wird immer an neu hinzugefügte Personen gesendet- Personen die nicht neu sind, erhalten keine E-Mail.

<Ende>

### 6.3. Weiterleiten einer Gesprächsnotiz

Der Standardworkflow um eine Gesprächsnotiz an einen Dritten zu senden, z.B. auch an einen Kontakt außerhalb des Unternehmens oder wenn keine Bearbeitung der Gesprächsnotiz durch den Dritten erfolgen soll.

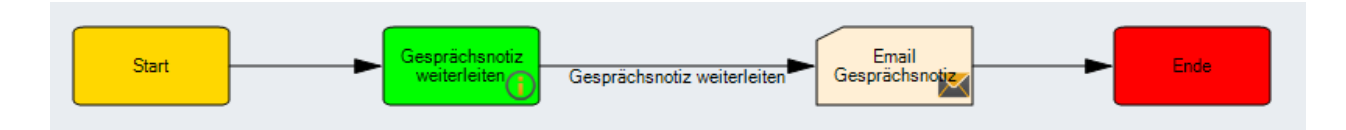

<Start>

Klick <Gesprächsnotiz weiterleiten>

Aktion <E-Mail Gesprächsnotiz>

Kommunikation: Es wird eine E-Mail an die gewählten Personen gesendet an welche die Gesprächsnotiz weitergeleitet werden soll. Die Kommunikation kann bearbeitet werden.

<Ende>

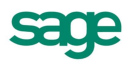

## 7. Arbeiten mit Sage HR Note 2.0

## 7.1. Einleitung

Sage HR Note 2.0 ermöglicht das Verwalten von Gesprächsnotizen, die mit einem Mitarbeiter verbunden sind.

Über eine angegliederte Kommunikationsplattform ist es leicht Protokolle, Notizen oder Ideen mit Mitarbeitern zu teilen oder gemeinsam zu bearbeiten. Es ist auch möglich Mitarbeitern eine Aufgabe, die aus einem Gespräch entstanden ist zu zuteilen. Jede Aufgabe kann mit einem Fälligkeitsdatum versehen werden und im Mitarbeiterportal angezeigt werden.

Alle Gesprächsnotizen werden historisiert abgelegt und machen so den Bearbeitungs- und Änderungsprozess transparent und nachvollziehbar.

Sage Note 2.0 erleichtert die mit jedem Gespräch entstehenden Arbeiten und verringert den hierfür notwendigen Zeitaufwand, da eine lückenlose elektronische Archivierung möglich ist, wodurch das Papieraufkommen im Unternehmen erheblich gesenkt werden kann.

### 7.2. Benutzer und Rollen

In einem Gespräch gibt es unterschiedliche Teilnehmern bzw. ergeben sich oftmals aus einem Gespräch Aufgaben für Dritte.

Aber egal ob Manager, Führungskräfte, Mitarbeiter oder andere, alle können unabhängig ihrer Rolle an einem Gespräch teilnehmen oder Aufgaben aus einem Gespräch erhalten.

Um dies in den Produkten ähnlich zu gestalten, findet hier, wie beim Sage HR Recruiting auf ein einzigartiges Rollen und Rechtekonzept Verwendung, welches auf die Bedürfnisse der Anwender reagiert.

## 7.3. Sicherheit

Um die Sicherheit für die Daten der Mitarbeiter zu gewährleisten setzt das System auf eine Rollenverwaltung. Über die Rollenverwaltung ist es möglich Rollen für die Mitarbeiter im Unternehmen zu definieren (z.B. mitgelieferte Rollen: Führungskraft, Mitarbeiter, Administrator, Sachbearbeiter der Ausschreibung). Über die definierten Rollen ist es dann wiederum möglich Mitarbeiter schnell zuzuordnen.

#### 7.3.1.Mehrwert einer Rolle

Eine Rolle regelt die Berechtigung für Themen wie Zugriffs-, Schreib- und Leserechte. Diese werden an einer Stelle gebündelt und sind so transparent zu verwalten.

Dies bedeutet legt man eine Rolle Mitarbeiter an oder verwendet eine Mitgelieferte Rolle und passt dieser den Gegebenheiten des Unternehmens an und ordnet anschließend die entsprechenden Mitarbeiter zu. So ist die Sicherheit gegeben, das alle Mitglieder der Rolle die gleichen Rechte besitzen.

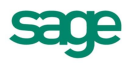

### 7.3.2. Vorgehen bei der Rollenanlage

Um eine Rolle anzulegen, gehen Sie wie folgt vor:

- 1. Öffnen Sie den Menüpunkt < Einstellungen: Sicherheit>
- 2. Klicken Sie auf <Hinzufügen> 4.
- 3. Nun öffnet sich ein Pop-up in welchem Sie die Rolle anlegen können.
- 4. Bestätigen Sie ihre Eingaben.

Damit ist die Rollenanlage abgeschlossen.

#### 7.3.3. Vorgehen beim Löschen einer Rollen

Um eine Rolle zu löschen, gehen Sie wie folgt vor:

- 1. Stellen Sie sicher, dass sich keine Benutzer mehr in der Rolle befinden und aktiv mit der Rolle arbeiten.
- 2. Öffnen Sie den Menüpunkt < Einstellungen: Sicherheit>
- 3. Gehen Sie in die Kachel- oder Listenansicht und wählen Sie die entsprechende Rolle die Sie entfernen möchten.
- 4. Klicken Sie in der Kachel oder am Zeilenende auf <Löschen>X.
- 5. Nun werden Sie gefragt ob Sie die Rolle wirklich löschen möchten.
- 6. Bestätigen Sie ihre Eingabe.

Damit ist das Löschen einer Rolle abgeschlossen.

#### 7.3.4. Vorgehen bei Rechtezuweisung einer Rolle

Um einer Rolle Rechte zuzuweisen, gehen Sie bitte wie folgt vor:

- 1. Öffnen Sie den Menüpunkt < Einstellungen: Sicherheit>
- 2. Wählen Sie in Listen- oder Kachelansicht via Klick die Rolle aus, welche Sie bearbeiten möchten.
- 3. Öffnen Sie den Reiter des Moduls welches sie bearbeiten möchten, z.B. Gesprächsnotiz
- 4. Setzen Sie die Lese-, Schreib-, Löschen-, uns Anlagerechte usw.
- 5. Klicken Sie <speichern> um Ihre Eingaben zu sichern.
- 6. Wiederholen Sie die Schritte 3 bis 5 für alle weiteren Reiter um die Rolle vollständig zu konfigurieren.

Nun haben Sie einer Rolle Rechte zugewiesen.

#### 7.3.5. Vorgehen bei der Einrichtung des E-Mail-Server-Systems

Um eine Kommunikation extern oder intern als Mail bereitzustellen, ist es notwendig, dass der E-Mailserver hinterlegt ist. Gehen Sie wie folgt vor:

- 1. Öffnen Sie den Menüpunkt < Einstellungen: Allgemein>
- 2. Fügen Sie ihre Systemspezifischen Daten, wie Server, SMTP-daten und gewünschte Absenderadressen ein.
- 3. Bestätigen Sie ihre Eingaben.

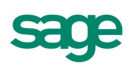

Damit ist Hinterlegung der E-Mail-Server-Einstellungen abgeschlossen.

# 7.3.6. Vorgehen bei der Hinterlegung der Organisationsstruktur für die Rollen

Um einer Rolle Nutzer zuweisen zu können ist es notwendig, dass eine Organisationsstruktur ausgewählt ist, gehen Sie wie folgt vor:

- 1. Öffnen Sie den Menüpunkt < Einstellungen: Allgemein>.
- 2. Gehen dort zum Punkt < Organisationsstruktur>
- 3. Wählen Sie nun eine Organisationsstruktur aus dem Drop-Down-Feld aus.
- 4. Speichern Sie Ihre Angaben.

#### 7.3.7. Benutzer einer Rolle zuweisen

Um einer Rolle Benutzer zuzuweisen, gehen Sie bitte wie folgt vor:

- 1. Öffnen Sie den Menüpunkt < Einstellungen: Sicherheit>
- 2. Wählen Sie in Listen- oder Kachelansicht via Klick die Rolle aus, welche Sie bearbeiten möchten.
- 3. Öffnen Sie den Reiter <Zuordnungen>. Hier sehen Sie alle Benutzer dieser Rolle.
- 4. Klicken Sie neben der Überschrift auf <Hinzufügen> 🔺 .
- 5. Nun öffnet sich ein Pop-up in welchem Sie Benutzer auswählen und hinzufügen können.
- 6. Bestätigen Sie ihre Eingaben.

Anschließend ist steht den gewählten Benutzern die entsprechende Rolle zur Verfügung.

#### 7.3.8. Benutzer aus einer Rolle entfernen

Um einer Benutzer aus einer Rolle zu entfernen, gehen Sie bitte wie folgt vor:

- 1. Öffnen Sie den Menüpunkt < Einstellungen: Sicherheit>
- 2. Wählen Sie in Listen- oder Kachelansicht via Klick die Rolle aus, welche Sie bearbeiten möchten.
- 3. Öffnen Sie den Reiter <Zuordnungen>. Hier sehen Sie alle Benutzer dieser Rolle.
- 4. Gehen Sie in die Zeile in welcher der Nutzer steht welchen Sie entfernen möchten und klicken Sie am Zeilenende auf <Löschen><sup>★</sup>.
- 5. Nun werden Sie gefragt ob Sie den Benutzer wirklich aus der Rolle löschen möchten.
- 6. Bestätigen Sie ihre Eingabe.

Anschließend ist der Benutzer nicht mehr der Rolle zugehörig und wird aus der Liste entfernt.

#### 7.3.9. Vorgehen, wenn man einer Rolle keine Nutzer zuordnen kann

Stellen Sie bitte sicher, dass Sie Benutzer in der Benutzerverwaltung angelegt haben.

Stellen Sie weiter sicher, dass Sie eine Organisationsstruktur ausgewählt haben. Folgen Sie hierzu folgenden Anweisungen: <u>Vorgehen bei der Hinterlegung der Organisationsstruktur für die Rollen</u>

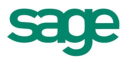

Nun muss es möglich sein, einer Rolle Benutzern zuzuweisen. Folgen Sie hierzu den nachfolgenden Anweisungen: <u>Benutzer einer Rolle zuweisen</u>

## 7.4. Kommunikation

Damit eine Kommunikation zwischen allen Prozessbeteiligten geschehen kann, z.B. zwischen Personalabteilung und Führungskräften oder Mitarbeitern, Mitarbeitern und Mitarbeitern oder andere Konstellationen, werden Kommunikationsvorlagen benötigt, die ggf. automatisiert oder durch manuelle Modifikation versendet werden können.

Für eine Kommunikation werden folgende Daten gespeichert:

- Bezeichnung der Kommunikation
- Bezeichnung der Kommunikation englisch
- Ersteller und Erstellungsdatum
- Bereich
- Durchführer der Änderung und Änderungsdatum
- Aktiv
- Verwendung in Prozessen

#### 7.4.1. Vorgehen beim Anlegen einer Kommunikation

Um eine Kommunikation anzulegen, gehen Sie wie folgt vor:

- 1. Öffnen Sie den Menüpunkt < Einstellungen: Kommunikation>
- 2. Klicken Sie auf <Hinzufügen> 4.
- 3. Nun öffnet sich ein Pop-up in welchem Sie die Kommunikation anlegen können.
- 4. Bestätigen Sie ihre Eingaben.

Damit ist die Kommunikationsanlage abgeschlossen.

#### 7.4.2. Vorgehen beim Löschen einer Kommunikation

Um eine Kommunikation zu löschen, gehen Sie wie folgt vor:

- 1. Stellen Sie sicher, dass sich eine Kommunikation nicht mehr in einem aktiven Prozess befindet und verwendet wird.
- 2. Öffnen Sie den Menüpunkt < Einstellungen: Kommunikation>
- 3. Gehen Sie in die Kachel- oder Listenansicht und wählen Sie die entsprechende Kommunikation, die Sie entfernen möchten.
- 4. Klicken Sie in der Kachel oder am Zeilenende auf <Löschen>X.
- 5. Nun werden Sie gefragt ob Sie die Kommunikation wirklich löschen möchten.
- 6. Bestätigen Sie ihre Eingabe.

Damit ist das Löschen einer Kommunikation abgeschlossen.

#### 7.4.3. Vorgehen beim Umbenennen einer Kommunikation

Um eine Kommunikation umzubenennen, gehen Sie wie folgt vor:

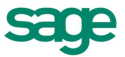

- 1. Öffnen Sie den Menüpunkt < Einstellungen: Kommunikation>
- 2. Klicken Sie auf <Bearbeiten> ✓.
- 3. Nun öffnet sich ein Pop-up in welchem Sie die Kommunikation z.B. umbenennen können.
- 4. Bestätigen Sie ihre Eingaben.

Damit ist das Umbenennen abgeschlossen.

#### 7.4.4. Vorgehen beim Bearbeiten einer Kommunikation

Um eine Kommunikation zu bearbeiten, gehen Sie wie folgt vor:

- 1. Öffnen Sie den Menüpunkt < Einstellungen: Kommunikation>
- 2. Klicken Sie auf den Kachel- oder Listeneintrag der Kommunikation, die Sie bearbeiten möchten.
- 3. Nun öffnet sich der Editor, in welchem Sie die Kommunikation lesen oder bearbeiten können.
- 4. Bestätigen Sie ihre Eingaben.
- 5. Speichern Sie anschließend Ihre Änderungen.

Damit ist die Bearbeitung abgeschlossen.

#### 7.4.5. Mitgelieferte änderbare Kommunikationsvorlagen

| Bezeichnung  | Empfohlene Verwendung                         |
|--------------|-----------------------------------------------|
| Weiterleiten | Kommunikation mit Gesprächspartnern intern    |
| Teilen       | Kommunikation mit Gesprächspartnern<br>intern |
| Aufgabe      | Kommunikation mit Gesprächspartnern<br>intern |

### 7.5. Vorgaben

Damit auch bei Gesprächsnotizen eine klare Formulierung von z.B. Gesprächstypen stattfinden kann, ist es wichtig dass man eine einheitliche Sprache spricht. Deshalb gibt es Vorgaben, wie Gesprächstypen.

#### 7.5.1. Vorgehen beim Anlegen einer Vorgabe

Um eine Vorgabe anzulegen, gehen Sie wie folgt vor:

- 1. Öffnen Sie den Menüpunkt < Einstellungen: Vorgaben>
- 2. Navigieren Sie in dem Klappmenü auf den angestrebten Vorgabenbereich

| Vorgaben 🔻   | Kommunikation |          | Allgemein |
|--------------|---------------|----------|-----------|
| Bewerber     | ►             |          |           |
| Gesprächsnot | izen 🕨        | Gespräch | stypen    |

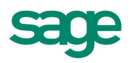

- 3. Klicken Sie auf <Hinzufügen> 4.
- 4. Nun öffnet sich ein Pop-up in welchem Sie die Kommunikation anlegen können.
- 5. Bestätigen Sie ihre Eingaben.

Damit ist die Vorgabenanlage abgeschlossen.

#### 7.5.2. Vorgehen beim Löschen einer Vorgabe

Um eine Vorgabe zu löschen, gehen Sie wie folgt vor:

- 1. Stellen Sie sicher, dass sich eine Vorgabe nicht mehr in einem aktiven Prozess befindet und verwendet wird.
- 2. Öffnen Sie den Menüpunkt < Einstellungen: Vorgaben>
- 3. Navigieren Sie in dem Klappmenü auf den angestrebten Vorgabenbereich

| Vorgaben 👻   | Kommunikation |          | Allgemein |
|--------------|---------------|----------|-----------|
| Bewerber     | ►             |          | -         |
| Gesprächsnot | izen 🕨        | Gespräch | nstypen   |

- 4. Gehen Sie in die Kachel- oder Listenansicht und wählen Sie die entsprechende Vorgabe, die Sie entfernen möchten.
- 5. Klicken Sie in der Kachel oder am Zeilenende auf <Löschen><sup>≭</sup>.
- 6. Nun werden Sie gefragt ob Sie die Vorgabe wirklich löschen möchten.
- 7. Bestätigen Sie ihre Eingabe.

Damit ist das Löschen einer Vorgabe abgeschlossen.

#### 7.5.3. Vorgehen beim Umbenennen/ Bearbeiten einer Vorgabe

Um eine Vorgabe umzubenennen, gehen Sie wie folgt vor:

- 1. Öffnen Sie den Menüpunkt < Einstellungen: Vorgaben>
- 2. Navigieren Sie in dem Klappmenü auf den angestrebten Vorgabenbereich

| Vorgaben 👻         | Kommunikation |          | Allgemein |
|--------------------|---------------|----------|-----------|
| Bewerber           | ►             |          |           |
| Gesprächsnotizen 🕨 |               | Gespräch | nstypen   |

- 3. Klicken Sie auf <Bearbeiten> ₽.
- 4. Nun öffnet sich ein Pop-up in welchem Sie die Vorgabe z.B. umbenennen können.
- 5. Bestätigen Sie ihre Eingaben.

Damit ist das Umbenennen abgeschlossen.

#### 7.5.4. Mitgelieferte änderbare Gesprächstypen-Vorlagen

| Bezeichnung | Empfohlene Verwendung |
|-------------|-----------------------|
| Lobgespräch | Mitarbeiter           |

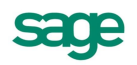

| Kritikgespräch       | Mitarbeiter |
|----------------------|-------------|
| Operatives Meeting   | Mitarbeiter |
| 1-2-1 Gespräch       | Mitarbeiter |
| Teamgespräch         | Mitarbeiter |
| Bewertungsgespräch   | Mitarbeiter |
| Beurteilungsgespräch | Mitarbeiter |
| Sonstiges Gespräch   | Mitarbeiter |
| Selbstgespräch       | Mitarbeiter |
| Potentialgespräch    | Mitarbeiter |
| Coachinggespräch     | Mitarbeiter |

## 7.6. Gesprächsnotizen anlegen und bearbeiten

Um ein Gespräch nachhaltig zu protokollieren, nachzuverfolgen und gegebenenfalls gemeinsam zu bearbeiten ist es notwendig dieses anzulegen.

Für eine Gesprächsnotiz werden folgende Daten gespeichert:

- Zuordnung zu (einem Mitarbeiter)
- Gesprächstyp
- Gesprächsteilnehmer
- Gesprächsdatum/ Gesprächsuhrzeit
- Kurzbezeichnung
- Gesprächsinhalte eigentliche Gesprächsnotiz
- Anhänge und Anlagen

#### 7.6.1. Anlegen einer Gesprächsnotiz

Um eine Gesprächsnotiz anzulegen, gehen Sie wie folgt vor:

- 1. Öffnen Sie den Menüpunkt <Gesprächsnotiz>
- 2. Klicken Sie in der Kachel-Listensicht auf <Hinzufügen> 4.

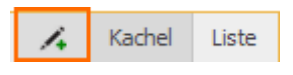

- 3. Nun öffnet sich ein Pop-up in welchem Sie die Gesprächsnotiz anlegen können.
- 4. Füllen Sie bitte die Felder des Pop-ups

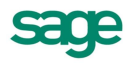

| Gesprächsnotiz anlegen |                                                                                                    |
|------------------------|----------------------------------------------------------------------------------------------------|
| Zuordnung zu:          | Geben Sie eine Person an                                                                              |
| Gesprächstyp:          | v                                                                                                    |
| Gesprächsteilnehmer:   | Geben Sie eine Person an                                                                              |
| Gespräch am:           | 22.04.2013 🔟 11:44 💿                                                                                  |
| Kurzbezeichnung:       |                                                                                                    |
| B I U abe Stand        | ardschriftart 🔹 Standardschriftgröße 🔹 🛆 * 💁 * 💁 * 😫 🗄 🗄 🗄 🗄 🖉 🐨 Firmatierung 🔹 🖙 🖘 😂 🕹 Bild einfügen |
|                        |                                                                                                    |
|                        |                                                                                                    |
|                        |                                                                                                    |
|                        |                                                                                                    |
|                        |                                                                                                    |
|                        |                                                                                                    |
|                        |                                                                                                    |
|                        |                                                                                                    |
|                        | Durchauchen                                                                                           |
|                        |                                                                                                    |
|                        |                                                                                                    |
|                        |                                                                                                    |
|                        | Abbrechen 🖉 Abbrechen                                                                                 |

5. Bestätigen Sie ihre Eingaben.

Damit ist die Gesprächsnotizanlage abgeschlossen.

#### 7.6.2. Bearbeiten einer Gesprächsnotiz

Gesprächsnotizen können im Nachgang weiter bearbeitet, verfeinert oder umgeschrieben werden. Diese Änderungen werden protokolliert und in der Änderungshistorie niedergeschrieben.

Um nun aber eine Bearbeitung durchzuführen gehen Sie wie folgt vor:

- 1. Öffnen Sie den Menüpunkt <Gesprächsnotiz>
- 2. Klicken Sie im Menü auf <Meine Inhalte>

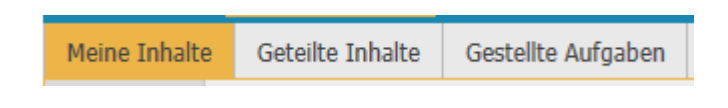

3. Navigieren Sie über die Kachel-Listensicht zu der betreffenden Notiz und klicken Sie auf <Bearbeiten> ✓.

| Details | 1 |  |
|---------|---|--|
|         |   |  |

- 4. Nun öffnet sich ein Pop-up in welchem Sie die Gesprächsnotiz anlegen oder bearbeiten können.
- 5. Bestätigen Sie Ihre Eingaben

Damit ist die Bearbeitung abgeschlossen.

#### 7.6.3. Teilen einer Gesprächsnotiz

Um Gesprächsnotizen weiter gemeinsam zu bearbeiten, oder eine Gesprächsnotiz als fortlaufendes Protokoll zu nutzen, kann man diese mit anderen Mitarbeitern teilen.

Wird eine Gesprächsnotiz nicht explizit von Ersteller geteilt, dann ist diese auch **nur** für den Ersteller sichtbar und kann auch nicht über Security für andere sichtbar gemacht werden.

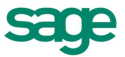

Ausschließlich der Ersteller einer Notiz kann diese teilen und für andere Personen, welche er explizit angibt, sichtbar machen.

Gehen Sie wie folgt vor um eine Gesprächsnotiz zu teilen:

- 1. Öffnen Sie den Menüpunkt <Gesprächsnotiz>
- 2. Klicken Sie im Menü auf <Meine Inhalte>

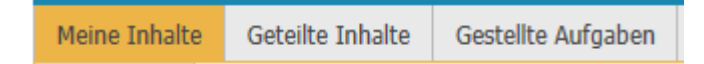

- 3. Navigieren Sie über die Kachel-Listensicht zu der betreffenden Notiz
- 4. Klicken Sie auf <Teilen>
- 5. Nun öffnet sich ein Pop-up in welchem Sie die Personen mit welchen Sie die Inhalte teilen möchten hinzufügen können.

| Gesprächsnotiz teilen                                                                                                    | ×  |
|----------------------------------------------------------------------------------------------------|----|
| Fügen Sie Personen hinzu, um die Notiz mit diesen Personen zu teilen.<br>Entfernen Sie Personen über das x, wenn Sie die Notiz nicht mehr mit diesen teilen wollen. |    |
| Brot, Bernd × Schulz, Robert ×                                                                                                    |    |
|                                                                                                    |    |
| Speichern 🕑 Abbreche                                                                                                    | in |

6. Erfassen Sie nach der Notiz die Mitarbeiter mit welchen Sie teilen möchten 44.

| 8           | Gesprächsnotiz teilen                                                                                                    |   | × |
|-------------|----------------------------------------------------------------------------------------------------|---|---|
| z           | Fügen Sie Personen hinzu, um die Notiz mit diesen Personen zu teilen.<br>Entfernen Sie Personen über das x, wenn Sie die Notiz nicht mehr mit diesen teilen wollen. |   |   |
| n           | [                                                                                                    |   |   |
| η           | Freiwillig, Egon                                                                                                    |   |   |
| t<br>Si     | Gehalt, Manuela                                                                                                    | = |   |
|             | Feste BeundAbzüge, Boris                                                                                                    |   |   |
|             | Jahresgehalt, Mike                                                                                                    |   | _ |
| ert         | Student, Steffen                                                                                                    |   |   |
| eit.<br>nai | Auszubildende, Anett                                                                                                    |   |   |
| 10          | Angestellte, Beatrice                                                                                                    |   |   |
|             | Auszubildender, Cornelius                                                                                                    |   |   |
| •           | Praktikant. Andre                                                                                                    | Ŧ |   |

7. Bestätigen Sie Ihre Eingaben.

Damit ist die Gesprächsnotiz für die gewählten Personen sichtbar: <u>Geteilte</u> <u>Gesprächsnotizen</u>

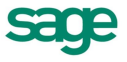

#### 7.6.4. Aufgaben für andere aus einer Gesprächsnotiz generieren

Oftmals entstehen bzw. ergeben sich aus einem Gespräch und damit aus einer Gesprächsnotiz Aufgaben für andere Mitarbeiter oder für einen selbst. Diese Aufgaben kann man aus einer Gesprächsnotiz heraus stellen und verwalten.

Beachten Sie: Der Aufgabenempfänger erhält nicht automatisch Zugriffsrechte auf die gesamte Gesprächsnotiz. Wenn Sie diese möchten- teilen Sie bitte die Gesprächsnotiz. (vgl. <u>Teilen einer Gesprächsnotiz</u>)

Gehen Sie beim Anlegen von Aufgaben Gesprächsnotizen wie folgt vor:

- 1. Öffnen Sie den Menüpunkt <Gesprächsnotiz>
- 2. Klicken Sie im Menü auf <Meine Inhalte>

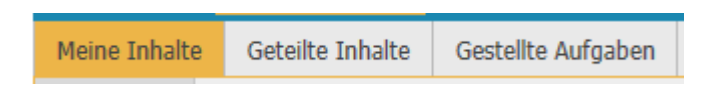

- 3. Navigieren Sie über die Kachel-Listensicht zu der betreffenden Notiz
- 4. Markieren Sie den Teil der Gesprächsnotiz, welchen Sie für eine Aufgabe verwenden möchten Markieren Sie keine Inhalte, wird der gesamte Inhalt der Gesprächsnotiz in die Aufgabe gezogen.
- 5. Klicken Sie auf <Aufgabe anlegen>
- Nun öffnet sich ein Pop-up, in welchem Sie den oder die Aufgabenempfänger und einen Fälligkeitstermin hinterlegen können. Das Fälligkeitsdatum ist standardmäßig mit 7 Tagen in die Zukunft vorbelegt.
- 7. Bestätigen Sie Ihre Eingaben.

Die Aufgabenempfänger werden nun automatisch über die Aufgabe informiert und können diese abarbeiten.

| Sage H          | R Portal            |                          |                  |                   |                   |           |               |                     |                  |                 |                                             |            |         |
|-----------------|---------------------|--------------------------|------------------|-------------------|-------------------|-----------|---------------|---------------------|------------------|-----------------|---------------------------------------------|------------|---------|
| Startseite M    | itarbeiterbereich   | <b>1</b><br>Personalakte | Gesprächsnotize  | n Fehlzeiten      | <b>∱</b><br>Reise | ziele     | Beurteilung   | Dien:               | stleistungsunter | rnehmen<br>Zeit | Personalleiterin, Ank<br>F<br>Einstellungen | e   💻 👬    | Abmelde |
| Meine Inhalte   | Geteilte Inhalt     | e Erhaltene              | Aufgaben G       | estellte Aufgaber | 1                 |           |               |                     |                  |                 |                                             |            |         |
| Gestellte Aufg  | aben                |                          |                  |                   |                   |           |               |                     |                  |                 |                                             |            |         |
| Kurzbezeichnu   | ng                  |                          |                  |                   |                   |           |               | Aufgabe gestellt an | Aufgabe ges      | tellt am        | zu erledigen bis                            | Status     | Details |
| Listung aller M | itarbeiter mit Inte | grativen Hinter          | grund gff wei    | ter Einzelbetreuu | ng ausb           | auen.     |               | Schneider, Marie    | 29.04.2013       | 10:52           | 14.05.2013                                  |            | Details |
| Weitere Schrit  | te: Weiterbildung   | ) als Projektleite       | er Schaffung nei | uer Abteilung Pro | jekte:            | > ggf als | Projektleiter | Schneider, Marie    | 29.04.2013       | 11:06           | 21.05.2013                                  |            | Details |
|                 |                     |                          |                  |                   |                   |           |               |                     |                  |                 |                                             | 1 - 2 of 2 | 2 items |

Um einen Gesamtüberblick über Ihre gestellten Aufgaben zu behalten vergleichen Sie Offene Aufgaben aus Gesprächsnotizen verwalten

### 7.7. Geteilte Gesprächsnotizen

Um von Gesprächsnotizen profitieren zu können, ist es notwendig, das der Ersteller der Gesprächsnotiz diese für eine weitere Peron freigibt- exakter Weise für den Betreffenden, welcher von einer geteilten Notiz profitieren möchte.

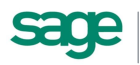

Wird eine Gesprächsnotiz nicht explizit von Ersteller geteilt, dann ist diese auch nur für den Ersteller sichtbar und kann auch nicht über Security für andere sichtbar gemacht werden. Ausschließlich der Ersteller einer Notiz kann diese teilen und für andere Personen, welche er explizit angibt, sichtbar machen. Beachte auch: <u>Teilen einer Gesprächsnotiz</u>

#### 7.7.1. Geteilte Gesprächsnotizen anschauen

Um freigegebene bzw. geteilte Gesprächsnotizen zu anschauen und gegebenenfalls bearbeiten zu können, ist unter dem Punkt <Gesprächsnotizen: geteilte Inhalte> möglich.

Gehen Sie wie folgt vor:

- 1. Öffnen Sie den Menüpunkt < Gesprächsnotiz>
- 2. Klicken Sie im Menü auf <geteilte Inhalte>

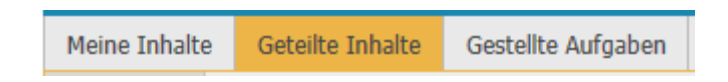

- 3. Klicken Sie in der Kachel-Listensicht auf die Sicht welche Sie bevorzugen.
- 4. Navigieren Sie sich durch die Gesprächsnotizen zu der Notiz, welche Sie sehen möchten.

|                                                                                                    | Dienstleistungsunternehmen   Personalleiterin, Anke   🧮 🏭   Abmelden                                                                                                    |
|----------------------------------------------------------------------------------------------------|----------------------------------------------------------------------------------------------------|
| Startseite Mitarbeiterbereich Personalakte Gespräch                                                                                     | notzen Fehzetten Reise Zele Beurtelung Mitarbeiterentwiddung Bewerber Zeit Einstellungen                                                                                                    |
| Meine Inhalte Geteilte Inhalte Erhaltene Aufgaben                                                                                       | Gestellte Aufgaben                                                                                                    |
| Mitarbeiter Gesprächstypen                                                                                                    | 👗 Kachel Liste                                                                                                    |
| Mitarbeiter 🕨 Jahresgehalt, Mike                                                                                                    |                                                                                                    |
| Potentialgespräch                                                                                                    | 1                                                                                                    |
| Gesprächsnotizen                                                                                                    | 🛇 Letzte Änderung am: Montag, 29. April 2013 11:05 von Personalleiterin, Anke                                                                                                    |
| Erstellt am: 29.04.2013 11:05<br>Gesprächstyp: Potentialgespräch<br>Zuordnung zu: Jahresgehalt, Mike<br>Weiterentwicklungsmöglichkeiten | Details       Image: Comparison of the second of the second |
|                                                                                                    | <u>.</u> -                                                                                                    |
| © Sage HR Solutions AG 2013                                                                                                    |                                                                                                    |

#### 7.7.2. Bearbeiten einer geteilten Gesprächsnotiz

Eine Bearbeitung von geteilten Inhalten bearbeiten zu können, ist unter dem Punkt <Gesprächsnotizen: geteilte Inhalte> möglich. Diese Änderungen werden protokolliert und in der Änderungshistorie niedergeschrieben.

Gehen Sie wie folgt vor:

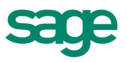

- 1. Öffnen Sie den Menüpunkt <Gesprächsnotiz>
- 2. Klicken Sie im Menü auf <geteilte Inhalte>

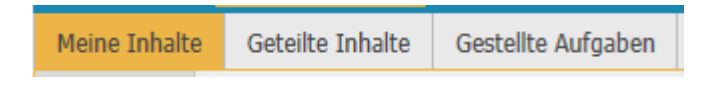

3. Navigieren Sie über die Kachel-Listensicht zu der betreffenden Notiz und klicken Sie auf <Bearbeiten> ✓.

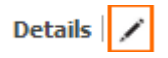

- 4. Nun öffnet sich ein Pop-up in welchem Sie die Gesprächsnotiz anlegen oder bearbeiten können.
- 5. Bestätigen Sie Ihre Eingaben

Damit ist die Bearbeitung abgeschlossen. Beachten Sie Ihre Änderungen werden protokolliert und stehen für die weiteren freigegebenen Teilnehmer und den Ersteller zur Verfügung.

### 7.8. Offene Aufgaben aus Gesprächsnotizen verwalten

Wenn sich aus einer Gesprächsnotiz Aufgaben für andere ergeben, ist es wichtig einen Überblick über die Aufgaben, welche man gestellt hat zu behalten.

Hierzu gibt es eine Ansicht in welcher alle gestellten Aufgaben verwaltet werden, unter <Gesprächsnotizen: Gestellte Aufgaben>

|                 | IP Portal            |                   |                    |               |          |           |               |                        |                  |          |                       |            | $\sim$   |
|-----------------|----------------------|-------------------|--------------------|---------------|----------|-----------|---------------|------------------------|------------------|----------|-----------------------|------------|----------|
| (We   Sage II   | IK PORTA             |                   |                    |               |          |           |               | Dien                   | stleistungsunter | nehmen   | Personalleiterin, Ank | e   💻 🚟    | Abmelder |
| Startseite M    | litarbeiterbereich   | Personalakte      | Gesprächsnotizen   | Fehlzeiten    | Areise   | Ziele     | Beurteilung   | Mitarbeiterentwicklung | Bewerber         | Zeit     | ر<br>Einstellungen    |            |          |
| Meine Inhalte   | Geteilte Inhalt      | e Erhaltene       | Aufgaben Gest      | ellte Aufgabe | 1        |           |               |                        |                  |          |                       |            |          |
| Gestellte Aufg  | jaben                |                   |                    |               |          |           |               |                        |                  |          |                       |            |          |
| Kurzbezeichnu   | ing                  |                   |                    |               |          |           |               | Aufgabe gestellt an    | Aufgabe ges      | tellt am | zu erledigen bis      | Status     | Details  |
| Listung aller M | litarbeiter mit Inte | grativen Hinte    | rgrund gff weiter  | Einzelbetreuu | ing ausb | auen.     |               | Schneider, Marie       | 29.04.2013       | 10:52    | 14.05.2013            |            | Details  |
| Weitere Schrit  | tte: Weiterbildung   | ) als Projektleit | er Schaffung neuer | Abteilung Pro | jekte>   | ⊳ ggf als | Projektleiter | Schneider, Marie       | 29.04.2013       | 11:06    | 21.05.2013            |            | Details  |
|                 |                      |                   |                    |               |          |           |               |                        |                  |          |                       | 1 - 2 of 2 | 2 items  |

Um zu sehen welche Aufgaben aus Gesprächsnotizen man selbst erhalten hat, ist die Ansicht <Gesprächsnotizen: erhaltene Aufgaben> zu nutzen.

|               | D. Dortal           |             |             |                   |       |       |               |                        |                |              |                      |                      |
|---------------|---------------------|-------------|-------------|-------------------|-------|-------|---------------|------------------------|----------------|--------------|----------------------|----------------------|
| Sage H        | R POILdi            |             |             |                   |       |       |               | Diens                  | tleistungsunte | ernehmen     | Personalleiterin, Ar | ike   📰 🚟   Abmelden |
| <b>*</b>      | 2                   | 1           |             |                   | +     | - 22  | <b>.</b>      |                        | 1              | i de la come | ×                    |                      |
| Startseite Mi | itarbeiterbereich P | ersonalakte | Gesprächsno | otizen Fehlzeiten | Reise | Ziele | Beurteilung   | Mitarbeiterentwicklung | Bewerber       | Zeit         | Einstellungen        |                      |
| Meine Inhalte | Geteilte Inhalte    | Erhaltene   | Aufgaben    | Gestellte Aufgabe | en    |       |               |                        |                |              |                      |                      |
| Erhaltene Auf | gaben               |             |             |                   |       |       |               |                        |                |              |                      |                      |
| Kurzbezeichnu | ng                  |             | Aufgab      | oe gestellt an    |       |       | Aufgabe geste | llt am                 | zu er          | ledigen bi   | s                    | Status               |
| Festlegung HR | Strategie           |             | Schnei      | ider, Marie       |       |       | 29.04.2013 09 | ):39                   | 03.0           | 5.2013       |                      |                      |
|               | <b>H</b>            |             |             |                   |       |       |               |                        |                |              |                      | 1 - 1 of 1 items     |

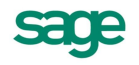

#### 7.8.1. Verwalten von Aufgaben aus Gesprächsnotizen

Um gestellten Aufgaben nachzuhalten bzw. diese auch zu beenden gehen Sie wie folgt vor:

- 1. Öffnen Sie den Menüpunkt <Gesprächsnotiz>
- 2. Klicken Sie im Menü auf <gestellte Aufgaben>

| Sage H                                                     | IR Portal                                   |                          |                  |                  |                   |       |             | Dien                                    | stleistungsunte           | rnehmen            | Personalleiterin, Ank          | ce   💻 🚟 | Abmeld             |
|------------------------------------------------------------|---------------------------------------------|--------------------------|------------------|------------------|-------------------|-------|-------------|-----------------------------------------|---------------------------|--------------------|--------------------------------|----------|--------------------|
| Startseite M                                               | litarbeiterbereich                          | <b>1</b><br>Personalakte | Gesprächsnotizer | Fehlzeiten       | <b>∱</b><br>Reise | Ziele | Beurteilung | Mitarbeiterentwicklung                  | Bewerber                  | Zeit               | لمرج<br>Einstellungen          |          |                    |
| 4eine Inhalte                                              | Geteilte Inhalt                             | e Erhaltene              | Aufgaben Ge      | stellte Aufgaber | n                 |       |             |                                         |                           |                    |                                |          |                    |
|                                                            |                                             |                          |                  |                  |                   |       |             |                                         |                           |                    |                                |          |                    |
| estellte Aufg                                              | jaben                                       |                          |                  |                  |                   |       |             |                                         |                           |                    |                                |          |                    |
| estellte Auf <u>c</u><br>Kurzbezeichnu                     | jaben<br>Ing                                |                          |                  |                  |                   |       |             | Aufgabe gestellt an                     | Aufgabe ges               | stellt am          | zu erledigen bis               | Status   | Details            |
| i <b>estellte Aufç</b><br>Kurzbezeichnu<br>Listung aller M | <b>jaben</b><br>Ing<br>litarbeiter mit Inte | grativen Hinte           | rgrund gff weit  | er Einzelbetreuu | ing ausba         | auen. |             | Aufgabe gestellt an<br>Schneider, Marie | Aufgabe ges<br>29.04.2013 | stellt am<br>10:52 | zu erledigen bis<br>14.05.2013 | Status   | Detail:<br>Detail: |

- 3. Navigieren Sie in der Listensicht zu der betreffenden Aufgabe
- 4. In der Spalte <Status> können Sie eine Aufgabe durch Setzen eines Hakens beenden und für erledigt erklären
- 5. Setzen Sie den Haken
- 6. Bestätigen Sie Ihre Eingaben.
- 7. Führen Sie die Schritte 3-5 solang fort bis alle Aufgaben, welche Sie erledigen möchten, durchgestrichen dargestellt sind.

Um Aufgaben zu stellen, vergleichen Sie bitte <u>Aufgaben für andere aus einer Gesprächsnotiz</u> generieren

#### 7.8.2. Erledigen von erhaltenen Aufgaben aus Gesprächsnotizen

Um erhaltene Aufgaben nachzuhalten bzw. diese auch zu beenden, gehen Sie wie folgt vor:

- 1. Öffnen Sie den Menüpunkt <Gesprächsnotiz>
- 2. Klicken Sie im Menü auf <erhaltene Aufgaben>

|               | D. Dortol           |                   |              |                   |                   |       |               |                        |                |           |                       |                     |
|---------------|---------------------|-------------------|--------------|-------------------|-------------------|-------|---------------|------------------------|----------------|-----------|-----------------------|---------------------|
| Sage H        | K PUILdi            |                   |              |                   |                   |       |               | Diens                  | tleistungsunte | rnehmen   | Personalleiterin, Ank | ke   💻 🚟   Abmelden |
| Startseite Mi | itarbeiterbereich F | 1<br>Personalakte | Gesprächsnot | tizen Fehlzeiten  | <b>∱</b><br>Reise | Ziele | Beurteilung   | Mitarbeiterentwicklung | Bewerber       | Zeit      | ہے۔<br>Einstellungen  |                     |
| Meine Inhalte | Geteilte Inhalte    | Erhaltene /       | Aufgaben     | Gestellte Aufgabe | n                 |       |               |                        |                |           |                       |                     |
| Erhaltene Auf | gaben               |                   |              |                   |                   |       |               |                        |                |           |                       |                     |
| Kurzbezeichnu | ng                  |                   | Aufgab       | e gestellt an     |                   |       | Aufgabe geste | ilt am                 | zu er          | edigen bi | s                     | Status              |
| Festlegung HR | Strategie           |                   | Schneid      | ler, Marie        |                   |       | 29.04.2013 09 | 9:39                   | 03.00          | 5.2013    |                       |                     |
|               | <b>H</b>            |                   |              |                   |                   |       |               |                        |                |           |                       | 1 - 1 of 1 items    |

- 3. Navigieren Sie in der Listensicht zu der betreffenden Aufgabe
- 4. In der Spalte <Status> können Sie eine Aufgabe durch Setzen eines Hakens beenden und für erledigt erklären.
- 5. Setzen Sie den Haken
- 6. Bestätigen Sie Ihre Eingaben.
- 7. Nach dem Neuladen ist die betreffende Aufgabe aus der Liste entfernt, gleichzeitig wird auch die Aufgabe beim Aufgabensteller unter <gestellte Aufgaben> abgehakt

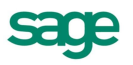

**Beachte**: Um Aufgaben eigenständig zu erledigen in der Ansicht <erhaltene Aufgaben> muss der Aufgabenempfänger Rechte für den betreffenden Punkt haben. Dies ist unter Einstellungen möglich.

Um Aufgaben zu stellen, vergleichen Sie bitte <u>Aufgaben für andere aus einer Gesprächsnotiz</u> generieren

#### 7.8.3. Anzeige von offenen Aufgaben aus Gesprächsnotizen in der Startseite

Um Aufgaben im Mitarbeiterportal gebündelt zu sehen, auch ohne Rechte auf einzelne Menüpunkte, ist es auf der <Startseite> möglich.

|                                                                                                    |                                                             |                                     |                      |           |           |    |    | Geburtstage                                                                                                    | X                      |
|----------------------------------------------------------------------------------------------------|-------------------------------------------------------------|-------------------------------------|----------------------|-----------|-----------|----|----|----------------------------------------------------------------------------------------------------|------------------------|
|                                                                                                    | 4                                                           | -                                   | An                   | ril 2013  | -         | -  | ×  | keine aktuellen Geburtstage                                                                                                    |                        |
|                                                                                                    | Мо                                                          | Di                                  | Mi                   | Do        | Fr        | Sa | So |                                                                                                    |                        |
|                                                                                                    | 25                                                          | 26                                  | 27                   | 28        | 29        | 30 | 31 | Freie Links                                                                                                    | ×                      |
|                                                                                                    | 1                                                           | 2                                   | 3                    | 4         | 5         | 6  | 7  |                                                                                                    |                        |
|                                                                                                    | 8                                                           | 9                                   | 10                   | 11        | 12        | 13 | 14 | SageHR Development Wiki                                                                                                    |                        |
|                                                                                                    | 15                                                          | 16                                  | 17                   | 18        | 19        | 20 | 21 |                                                                                                    |                        |
|                                                                                                    | 22                                                          | 23                                  | 24                   | 25        | 26        | 27 | 28 | Ausschreihungen                                                                                                    | x                      |
|                                                                                                    | 29                                                          | 30                                  | 1                    | 2         | 3         | 4  | 5  | Ausseneibungen                                                                                                    |                        |
|                                                                                                    |                                                             | Dor                                 | nnerstad             | 1, 25. AI | oril 2013 | 3  |    | Gruppe Bezeichnung                                                                                                    | Einsatzort             |
|                                                                                                    |                                                             |                                     |                      | ,, ==     |           |    |    | Software Developer (m/w)                                                                                                    | Leipzig                |
|                                                                                                    |                                                             |                                     |                      |           |           |    |    | Product Marketing Manager (                                                                                                    | m/w) Leipzig           |
|                                                                                                    |                                                             |                                     |                      |           |           |    |    |                                                                                                    |                        |
| jab                                                                                                    | en ohne                                                     | Termin                              |                      |           |           |    |    | Account Manager (m/w)                                                                                                    |                        |
| u <b>fgab</b><br>Rückfra                                                                                        | en ohne<br>age an de                                        | <b>Termin</b><br>en Bewe            | erber                |           |           |    |    | Account Manager (m/w)<br>Dialogmarketing                                                                                                    | Leipzig                |
| Aufgab<br>1 Rückfra<br>1 aufgab<br>1 Bewer                                                                      | e <b>n ohne</b><br>age an de<br>e<br>berdaten               | Termin<br>en Bewe<br>Weiterl        | erber<br>leiten      |           |           |    |    | Account Manager (m/w)<br>Dialogmarketing                                                                                                    | Leipzig                |
| Aufgabe<br>1 Rückfra<br>1 aufgab<br>1 Bewer                                                                     | e <b>n ohne</b><br>age an de<br>e<br>berdaten               | Termin<br>en Bewe<br>Weiterl        | erber<br>leiten      |           |           |    |    | Account Manager (m/w)<br>Dialogmarketing<br>Zeitwirtschaftsterminal                                                                                                    | Leipzig                |
| Aufgabe<br>1 Rückfra<br>1 aufgab<br>1 Bewer<br>Heute<br>Termine                                                 | en ohne<br>age an de<br>e<br>berdaten                       | <b>Termin</b><br>en Bewe<br>Weiterl | erber<br>leiten      |           |           |    |    | Account Manager (m/w)<br>Dialogmarketing<br>Zeitwirtschaftsterminal                                                                                                    | Leipzig                |
| Aufgabe<br>1 Rückfra<br>1 aufgab<br>1 Bewerl<br>Heute<br>Termine:<br>Aufgabe                                    | en ohne<br>age an de<br>e<br>berdaten<br>:<br>n:            | <b>Termin</b><br>en Bewe<br>Weiterl | erber<br>leiten      |           |           |    |    | Account Manager (m/w)<br>Dialogmarketing<br>Zeitwirtschaftsterminal                                                                                                    | Leipzig                |
| Aufgab<br>1 Rückfra<br>1 aufgab<br>1 Bewer<br>1 Bewer<br>Heute<br>Termine:<br>Aufgabe                           | en ohne<br>age an de<br>e<br>berdaten<br>:<br>n:            | Termin<br>en Bewe<br>Weiterl        | i<br>erber<br>leiten |           |           |    |    | Account Manager (m/w)<br>Dialogmarketing       Zeitwirtschaftsterminal       Status:     abwesend<br>Datum:       25.04.2013                                                                       |                        |
| Aufgabe<br>1 Rückfra<br>1 aufgab<br>1 Bewerk<br>Heute<br>Termine:<br>Aufgabe<br>Morgen<br>Termine:              | en ohne<br>age an de<br>berdaten<br>:<br>n:                 | Termin<br>en Bewe<br>Weiterl        | erber<br>leiten      |           |           |    |    | Zeitwirtschaftsterminal Status: abwesend Datum: 25.04.2013 Zeitraum:                                                                                                    | Leipzig<br>KW 10:44    |
| Aufgabd<br>1 Rückfra<br>1 aufgab<br>1 Beweri<br>Heute<br>Termine:<br>Aufgabei<br>Morgen<br>Termine:<br>Aufgabei | en ohne<br>age an d<br>berdaten<br>:<br>n:<br>:<br>n:       | Termin<br>en Bewe<br>Weiterl        | erber<br>leiten      |           |           |    |    | Zeitwirtschaftsterminal Status: abwesend Datum: 25.04.2013 Zeitraum: Zusatzeingabe:                                                                                                    | Leipzig<br>X<br>ID: 44 |
| Aufgabe<br>1 Rückfra<br>1 aufgab<br>1 Beweri<br>Heute<br>Termine:<br>Aufgabe<br>Morgen<br>Termine:<br>Aufgabe   | en ohne<br>age an de<br>berdaten<br>:<br>n:<br>:<br>n:      | Termin<br>en Bewe<br>Weiterl        | ı<br>erber<br>leiten |           |           |    |    | Account Manager (m/w)<br>Dialogmarketing         Zeitwirtschaftsterminal         Status:       abwesend         Datum:       25.04.2013         Zeitraum:                                          | Leipzig<br>X<br>ID: 44 |
| Aufgabe<br>Rückfra<br>aufgab<br>Beweri<br>leute<br>Fermine:<br>Aufgabe<br>forgen<br>Fermine:                    | en ohne<br>age an d<br>be<br>berdaten<br>:<br>n:<br>:<br>n: | Termin<br>en Bewe                   | i<br>erber<br>leiten |           |           |    |    | Account Manager (m/w)<br>Dialogmarketing         Zeitwirtschaftsterminal         Status:       abwesend         Datum:       25.04.2013         Zeitraum:          Zusatzeingabe:       Bemerkung: | Leipzig<br>X<br>ID: 44 |
| Aufgabe<br>Rückfra<br>aufgab<br>Beweri<br>Heute<br>Fermine:<br>Aufgabe<br>Termine:<br>Aufgabe                   | en ohne<br>age an d<br>berdaten<br>:<br>n:<br>:<br>n:       | Termin<br>en Bewe                   | i<br>erber<br>leiten |           |           |    |    | Account Manager (m/w)<br>Dialogmarketing<br>Zeitwirtschaftsterminal<br>Status: abwesend<br>Datum: 25.04.2013<br>Zeitraum:<br>Zusatzeingabe:<br>Bemerkung:                                          | Leipzig<br>X           |
| ufgab<br>Rückfir<br>aufgab<br>Beweri<br>ermine:<br>ufgabe<br>lorgen<br>ermine:<br>ufgabe                        | en ohne<br>age an d<br>e<br>berdaten<br>:<br>n:<br>n:       | Termin<br>en Bewe                   | i<br>erber<br>leiten |           |           |    |    | Account Manager (m/w)<br>Dialogmarketing<br>Zeitwirtschaftsterminal<br>Status: abwesend<br>Datum: 25.04.2013<br>Zeitraum:<br>Zusatzeingabe:<br>Bemerkung:                                          | Leipzig X              |

Jede Aufgabe, die mit oder ohne ein Fälligkeitsdatum angelegt worden ist, wird auf der Startseite im Mitarbeiterportal im Kalender angezeigt.

**Beachte:** Es handelt sich um eine Ansicht- eine Bearbeitung ist in diesem Kalender nicht möglich.

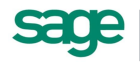